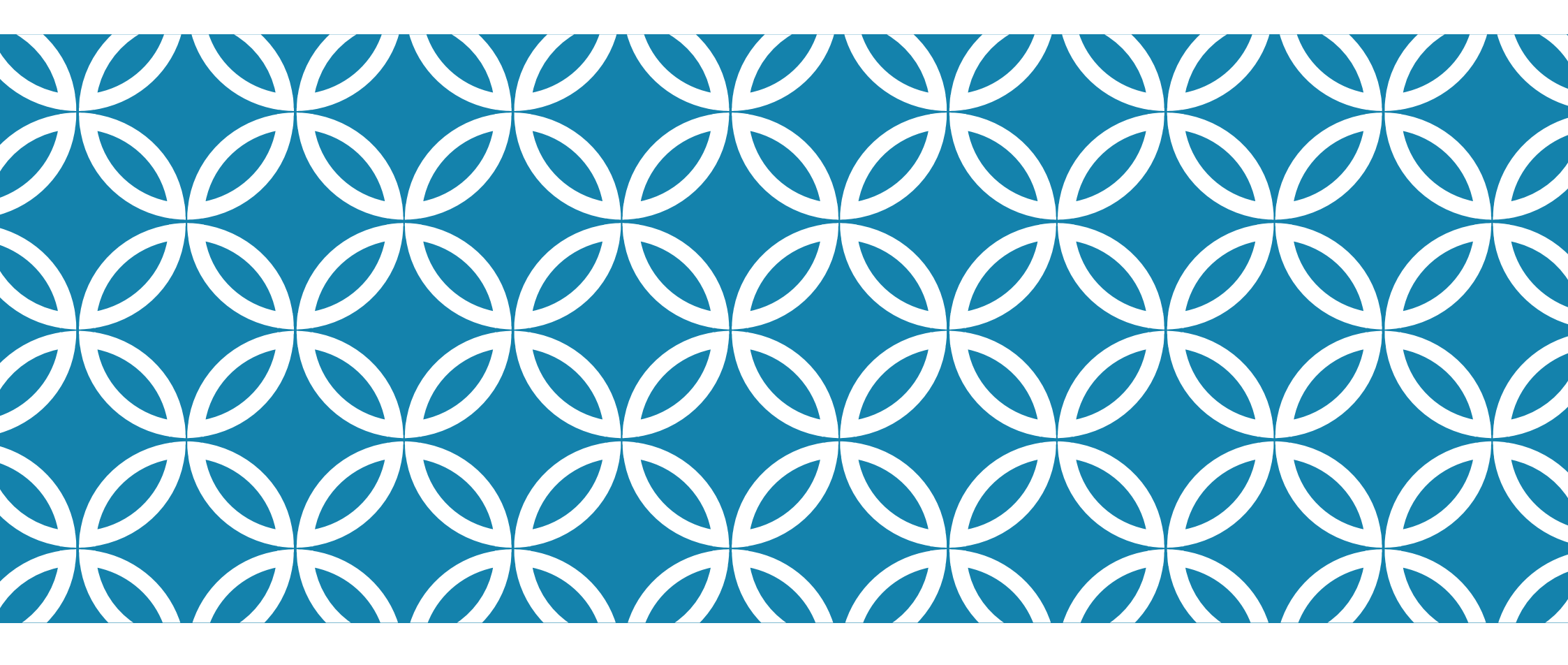

JIMDO

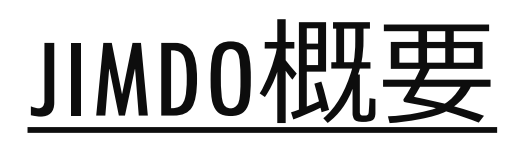

| JIMDO |                             |  |  |  |  |  |  |
|-------|-----------------------------|--|--|--|--|--|--|
| -     | Jimdo Logo 2021             |  |  |  |  |  |  |
| URL   | www.jimdo.com@              |  |  |  |  |  |  |
| 種類    | 非公開会社                       |  |  |  |  |  |  |
| 言語    | ドイツ語, 英語, フランス語, スペ         |  |  |  |  |  |  |
|       | イン語,日本語,ロシア語,イタリ            |  |  |  |  |  |  |
|       | ア語, オランダ語                   |  |  |  |  |  |  |
| 設立    | 2007年                       |  |  |  |  |  |  |
| 本社所在  | 地 🚃 ドイツ・ハンブルク               |  |  |  |  |  |  |
| 設立者   | Matthias Henze              |  |  |  |  |  |  |
|       | Christian Springub          |  |  |  |  |  |  |
|       | Fridtjof Detzner            |  |  |  |  |  |  |
| 従業員数  | 200人 (2015年) <sup>[1]</sup> |  |  |  |  |  |  |
| 登録    | 必要                          |  |  |  |  |  |  |
| 開始    | 2007年2月19日[2]               |  |  |  |  |  |  |

limdo CmbH

# **Jindocっ<a簡単ホームページ!** <u>https://jp-m.jimdo.com/jimdo%E3%81%A8%E3%81%AF/</u>

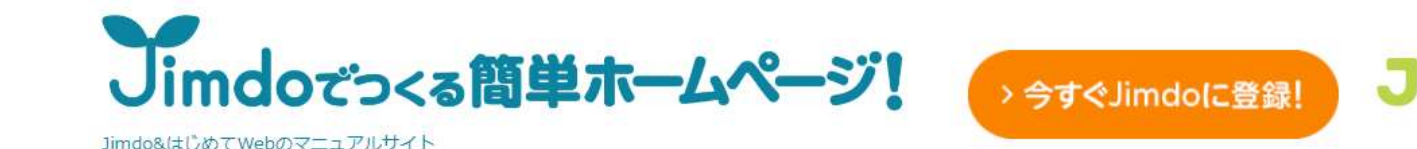

#### > HOME

Jimdoとは?

Jimdoを活用しよう!

> Jimdoのプラン

> Jimdoマニュアル

>連載 実践!ホームページ作成!

#### Jimdo Tips

HOME > Jimdoとは?

## Jimdoとは?

KDDIウェブコミュニケーションズが運営する「Jimdo(ジンドゥー)」は専門的な知識が無 くても、簡単・気軽に、また低コストにてホームページを作り、更新していくことが可能な オンラインホームページ作成サービスです。

EXPERT

大規模なWebサイトや、複雑な処理が必要なホームページを作ろうと思うとJimodではできない事もありますが、一般的なホームページであればJimdoで問題なく作ることができます。

Jimdoはブロックを組み立てるようかのように見たまま楽しくホームページを作れるので、今まで分厚いマニュアル本を前に挫折していた人も、ぜひもう一度チャレンジしてみてください。驚くほど簡単に洗練されたデザインのホームページが作れますよ!

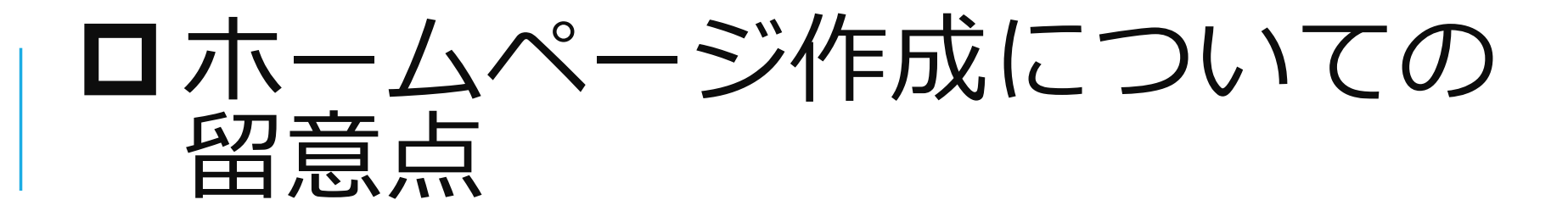

ストーリーを語ろう
あなたの作品や活動内容を披露しよう
「ノウハウ」を共有しよう
役立つ内容を発信しよう
フィードバックをもらおう

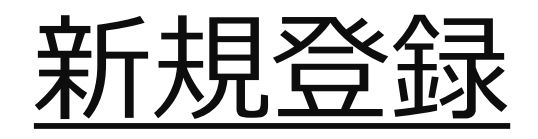

| JIMDO                                                   | <b>Welcome</b><br>Log in to your Jimdo | <b>back!</b><br>Dashboard here.                 |  |
|---------------------------------------------------------|----------------------------------------|-------------------------------------------------|--|
|                                                         | SIGN UP                                | LOG IN                                          |  |
| e-mail<br>7crystalsky@<br>password<br><br>Forgot Passwo | Igmail.com<br>©<br>In<br>IN            | f LOG IN WITH FACEBOOK<br>G+ LOG IN WITH GOOGLE |  |

1.アカウントの取得 メールアドレスとパスワードを入力し てで登録しましょう。

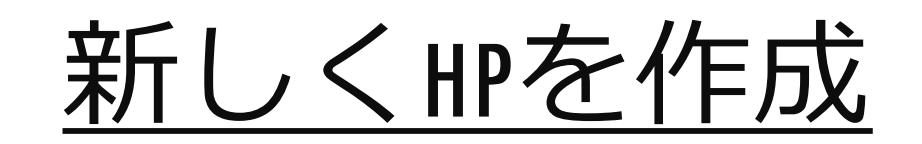

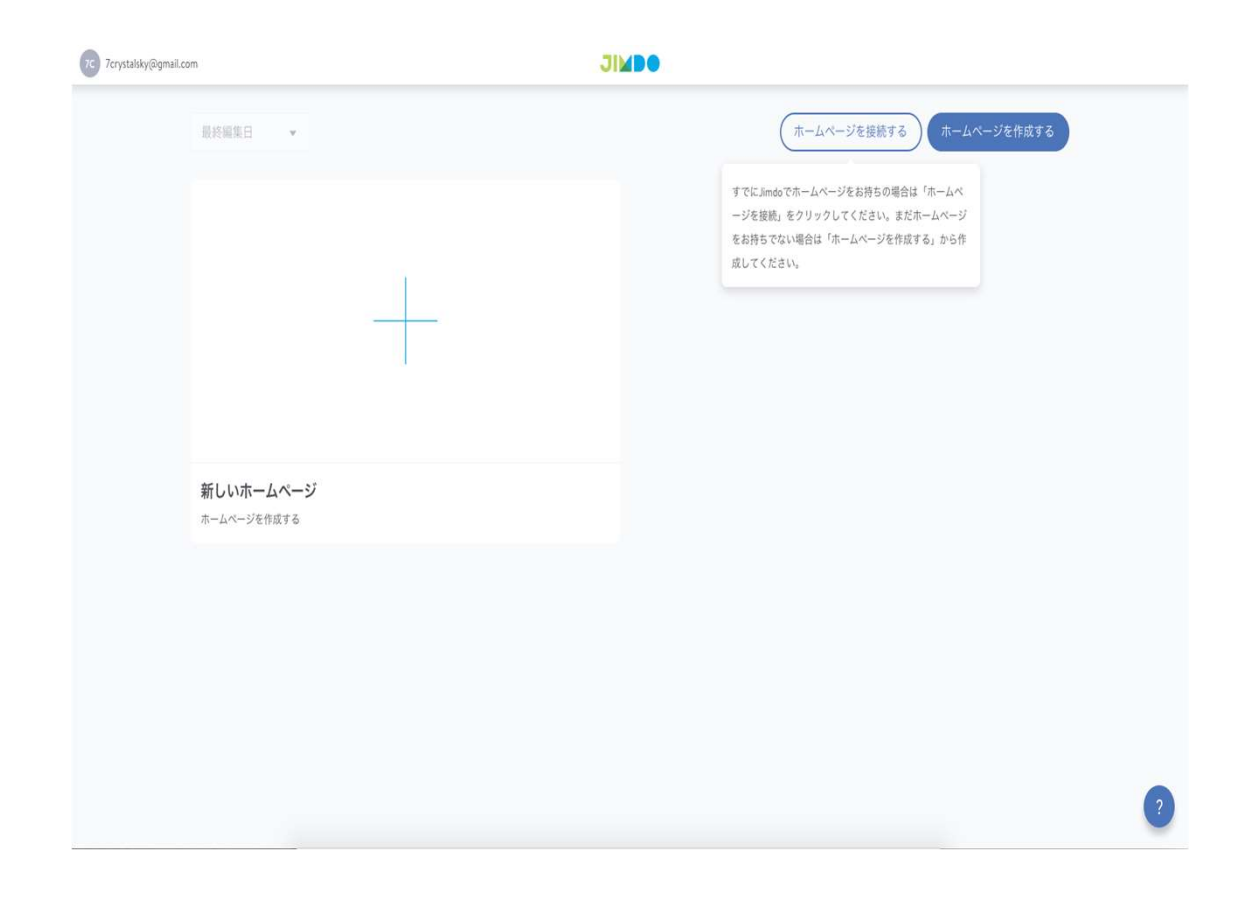

「ホームページを作成する」ボタンを押す。

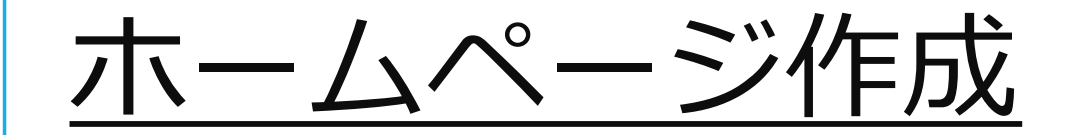

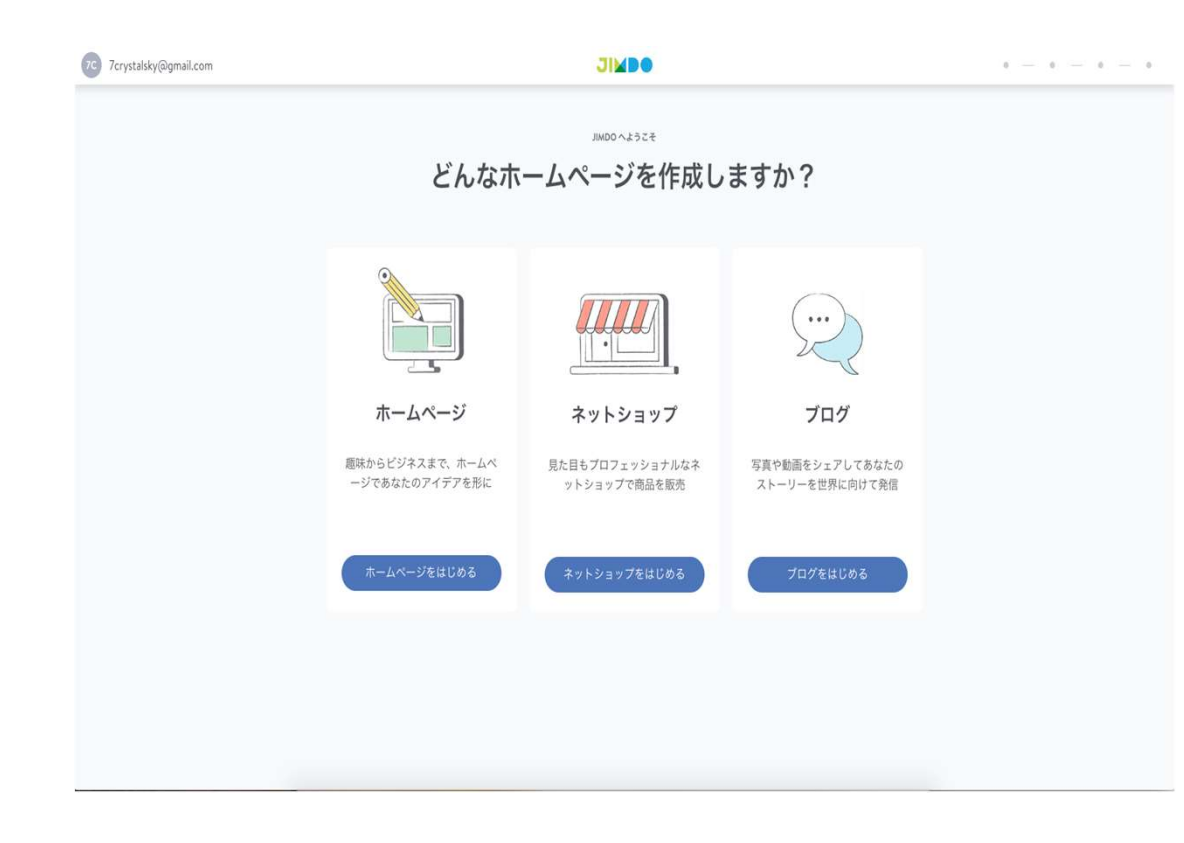

### ホームページを選んでください。 ブログは、簡単に追加できます。

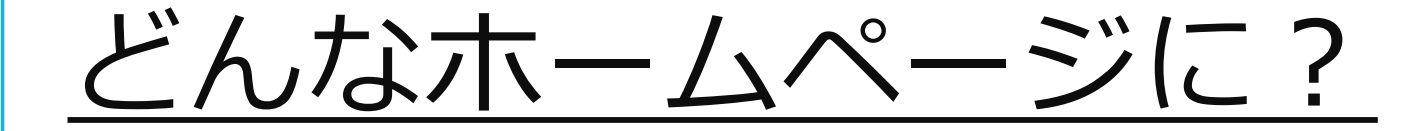

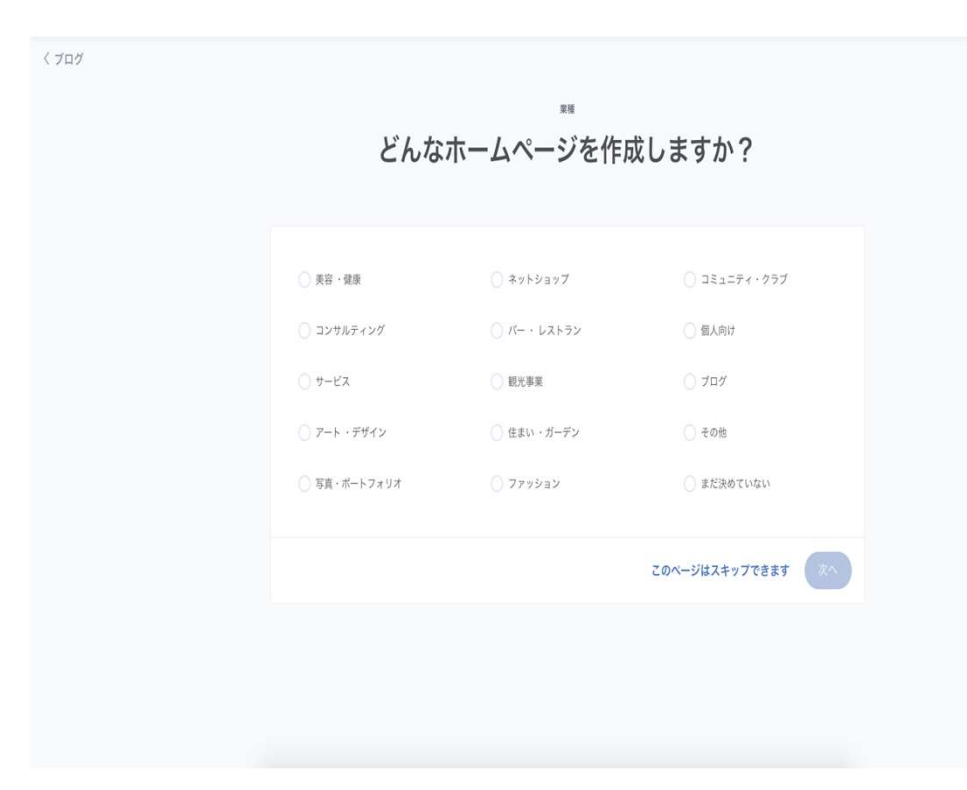

ここでは、コミュニティ・クラ ブを選びます。次の画面では複 数のテンプレートが表示されま す。

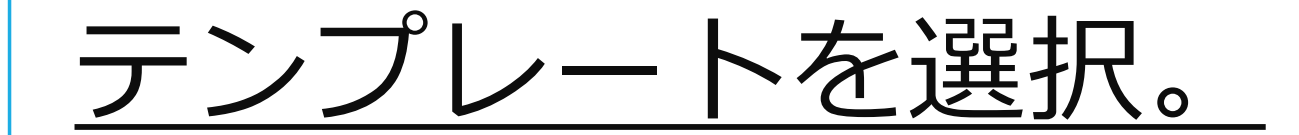

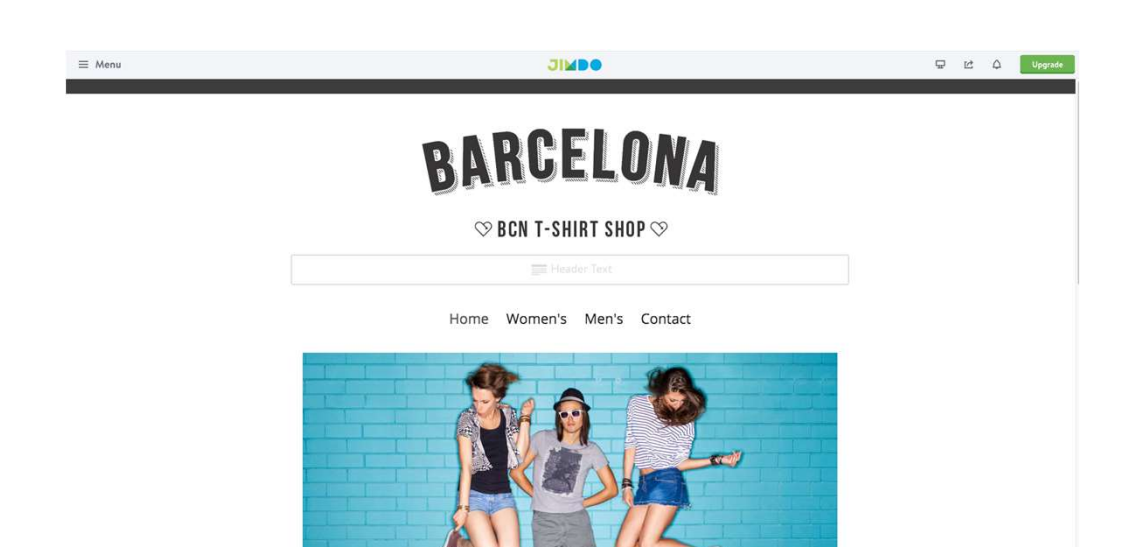

好みのテンプレートを選択する。

いくつ作っても無料です。 また削除も容易です。

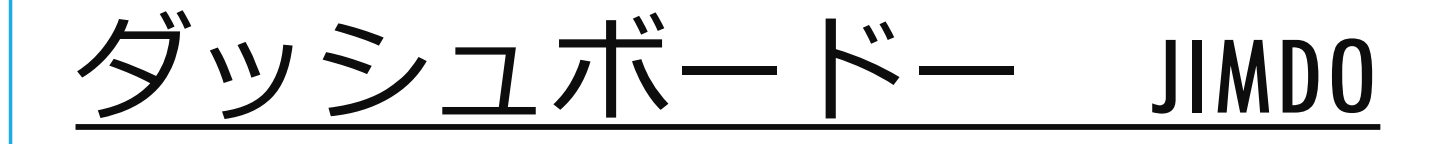

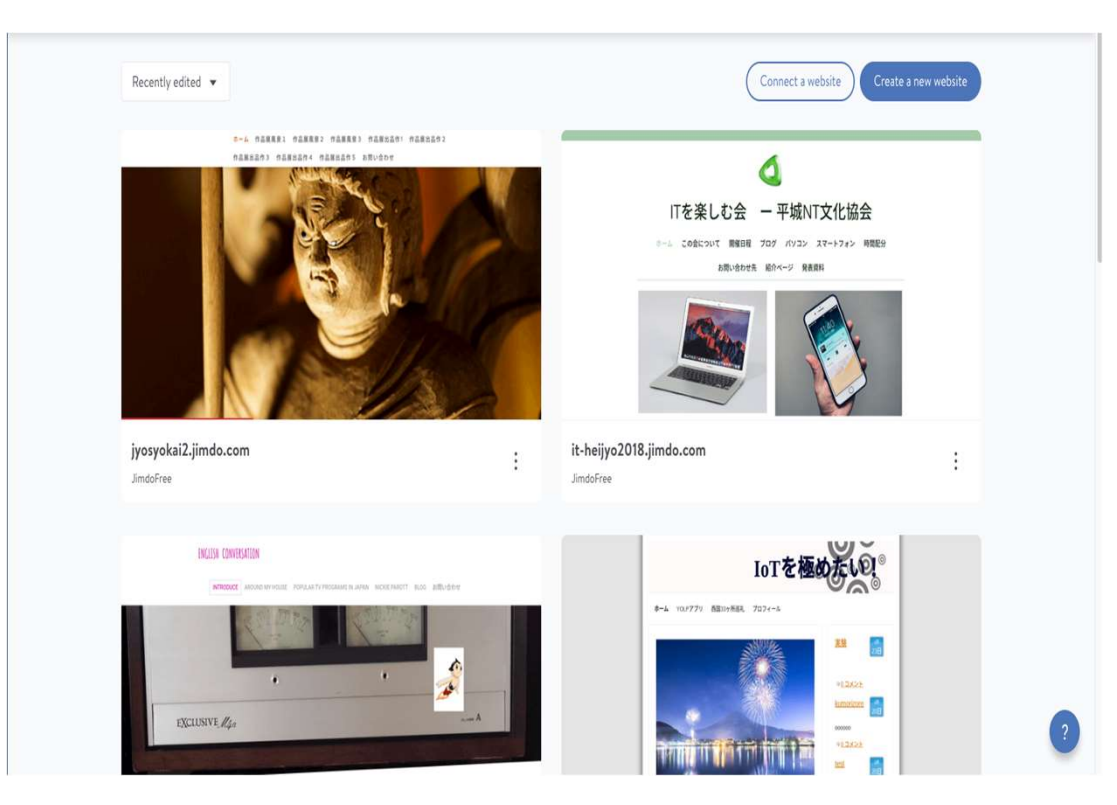

同じアカウントで複数のホームペー ジを作成するとダッシュボードから 目的のホームページを選択すること ができます。

# <u>ナビゲーションの設定</u>

|                  |       | _  |   |       |     |    | h  |
|------------------|-------|----|---|-------|-----|----|----|
| ホーム              |       |    |   |       |     | ۲  |    |
| この会について          | ~ ~   | 1  | > | +     | -   | ۲  |    |
| 開催日程             | ~ ~   | ¢  | > | ÷     | Û   | ۲  | 1  |
| ブログ              | ~ ~   | ŝ  | Σ | $\pm$ | ŝ   | ۲  | ľ  |
| パソコン             | ~ ~   | <  | > | ÷     | ŝ   | ۲  |    |
| スマホ部             | ^ ~   | <  | > | +     | ii. | ۲  | į  |
| パソコン             |       |    |   |       |     | ۲  |    |
| スマートフォン          | ~ ~   | ŝ, | > | +     | ÷   | ۲  | l. |
| 時間配分             | ~ ~   | 4  | > | +     | Ť   | ۲  | l  |
| お問い合わせ先          |       |    |   |       |     | ۲  | l  |
| 紹介ページ            | ~ ~   | ×ζ | > | ÷     | 1   | ۲  | l  |
|                  |       |    |   |       |     |    |    |
| 発表資料             | ~ ~   | ×, | > | +     | Ť   | ۲  | l  |
| + Add a new page |       |    |   |       |     | ?  |    |
| ×                |       |    |   | Г     | Sa  | ve |    |
| E MARKE          | 1-5-5 | 15 |   | é     | -   | _  | ,  |

| 表示      | 機能概要                 |
|---------|----------------------|
| ^       | ページを上に移動する。          |
| V       | ページを下に移動する。          |
| <       | ページの階層を上げる。          |
| >       | ページの階層を下げる。          |
| +       | 下側に新規ページを追加する。       |
| =       | ページを削除する。            |
| $\odot$ | ページを非表示にする。(同様操作で戻る) |

## ITを楽しむ会 一 平城NT文化協会

ホーム この会について 開催日程 ブログ パソコン スマートフォン

時間配分 お問い合わせ先 紹介ページ カレンダー 発表資料 作品例

New page

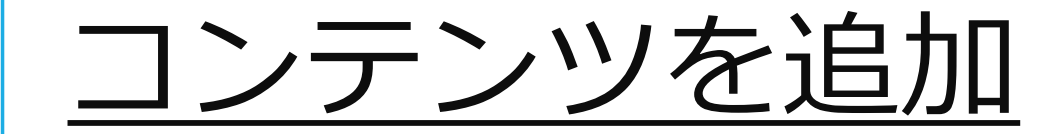

ホーム この会について 開催日程 ブログ パソコン スマートフォン 時間配分 お問い合わせ先 紹介ページ <del>カレンダー</del> 発表資料 <del>作品例</del>

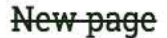

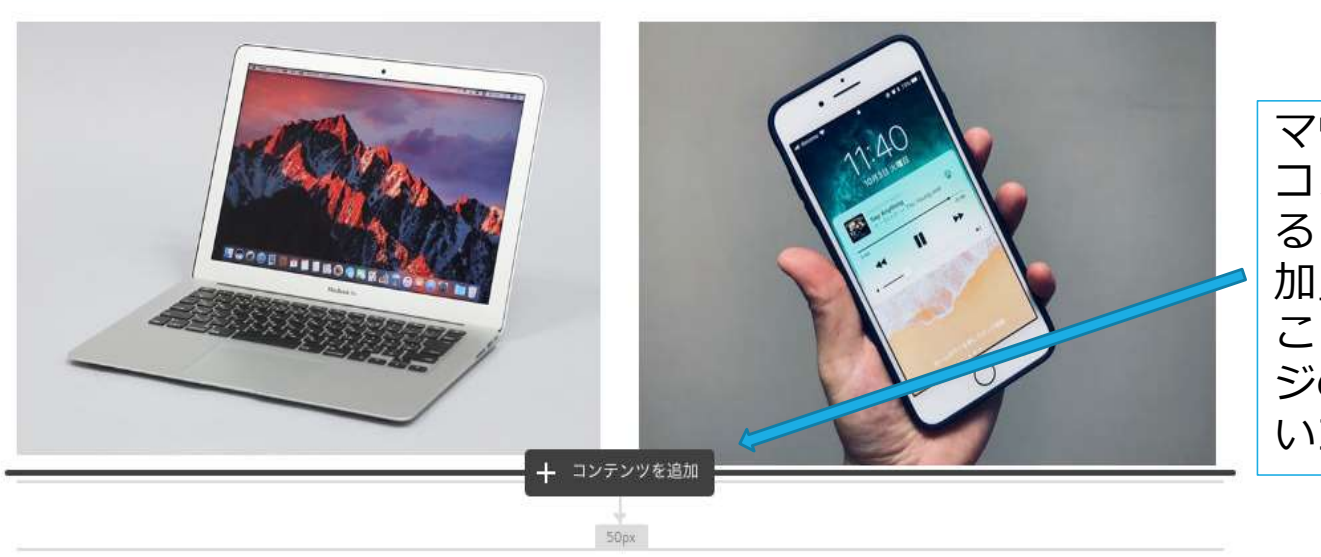

マウスのカーソルを今ある コンテンツの端に持ってく ると「+ コンテンツを追 加」という黒枠が現れる。 ここをクリックして次ペー ジのメニューから追加した いコンテンツを選ぶ。

<u>ホームページのパーツ</u>

## これらのパーツで大部分の作業をできます。

| 見出し                 | <b>王王</b><br><sup>文章</sup> | · · · · · · · · · · · · · · · · · · · | ×<br>画像付き文章 | フォトギャラリー | <br>水平線 |  |
|---------------------|----------------------------|---------------------------------------|-------------|----------|---------|--|
| ↓<br><sub>余白</sub>  | <b>」</b><br>カラム            | <b>)</b><br>YouTube等                  | <b>ボ</b> タン | 商品       | シェアボタン  |  |
| •••• その他のコンテンツ&アドオン |                            |                                       |             |          |         |  |

#### スライド 13

**y3** ykxxf957, 2018/06/03

| <u>その他コンテンツ&amp;アドオン</u> |                  |             |                      |                |               |  |  |  |
|--------------------------|------------------|-------------|----------------------|----------------|---------------|--|--|--|
| ·                        |                  |             | ×                    |                |               |  |  |  |
|                          |                  |             |                      |                | —             |  |  |  |
| 見出し                      | 文章               | 画像          | 画像付き文章               | フォトギャラリー       | 水平線           |  |  |  |
| Î                        |                  |             |                      |                | e             |  |  |  |
| 余白                       | カラム              | YouTube等    | ボタン                  | 商品             | シェアボタン        |  |  |  |
| - その他コンテンツ               |                  |             |                      |                |               |  |  |  |
| ♀ Google マップ             | 📩 ファイルダウ         | ンロード 🗩 ゲストフ | ブック 🗐 商              | 商品カタログ 🔥       | ウィジェット / HTML |  |  |  |
| 🗹 フォーム                   | ⊞ 表              | 🗹 ブログ碁      | 表示 <mark>f</mark> Fa | acebook 🗵      | Twitter       |  |  |  |
| 🚱 Google+                | <b>ふ</b> RSSフィード |             |                      |                |               |  |  |  |
| - アドオン                   |                  |             |                      |                |               |  |  |  |
| 🞽 メルマガ登録フォーム             | ク カスタム検索         | 🗰 Google    | カレンダー 🖸 in           | nstagramフィード 🗾 | 予約ボタン         |  |  |  |
| PDF埋め込み                  |                  |             |                      |                |               |  |  |  |

これらの部品を使えばネットショップも夢ではありません。

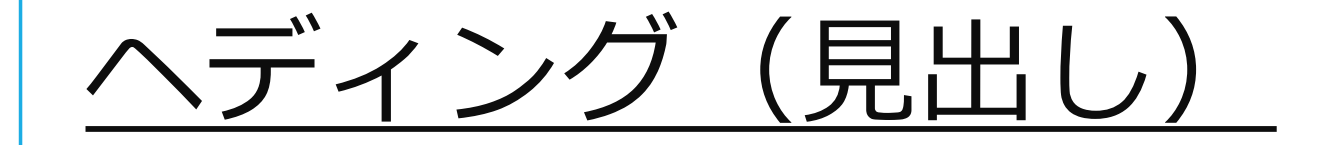

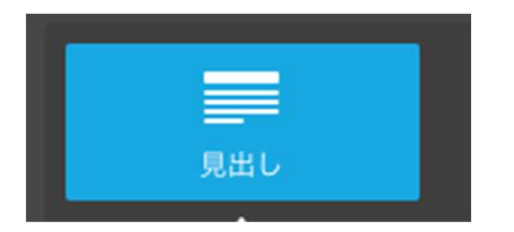

見出しアイコンをクリックし、下記見出し作成画面に文字を入力する。フォントは、大、中、小のサイズを選べるので試しながら設定 しよう。

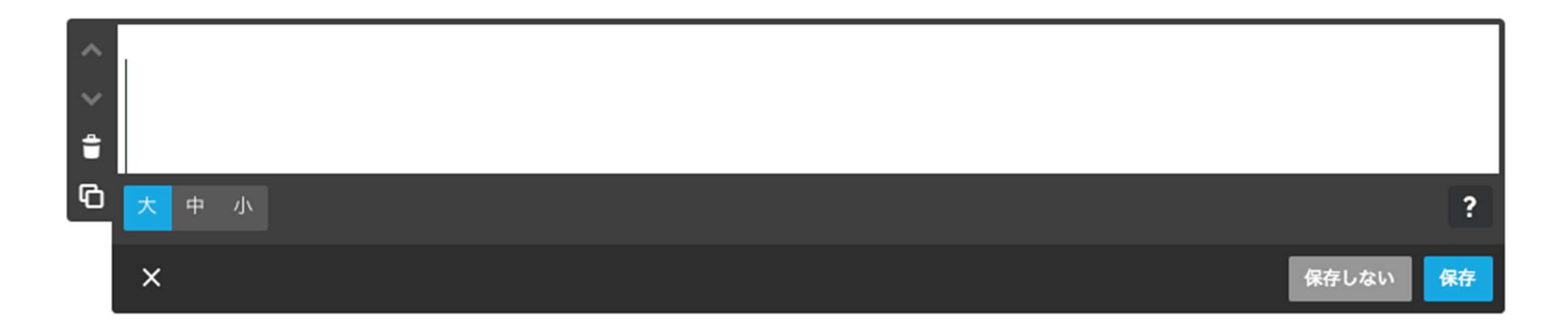

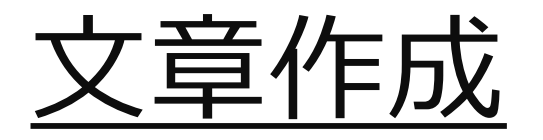

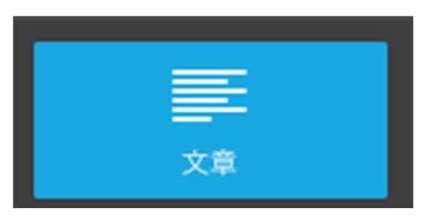

## 文章アイコンをクリックし記事を入力する。

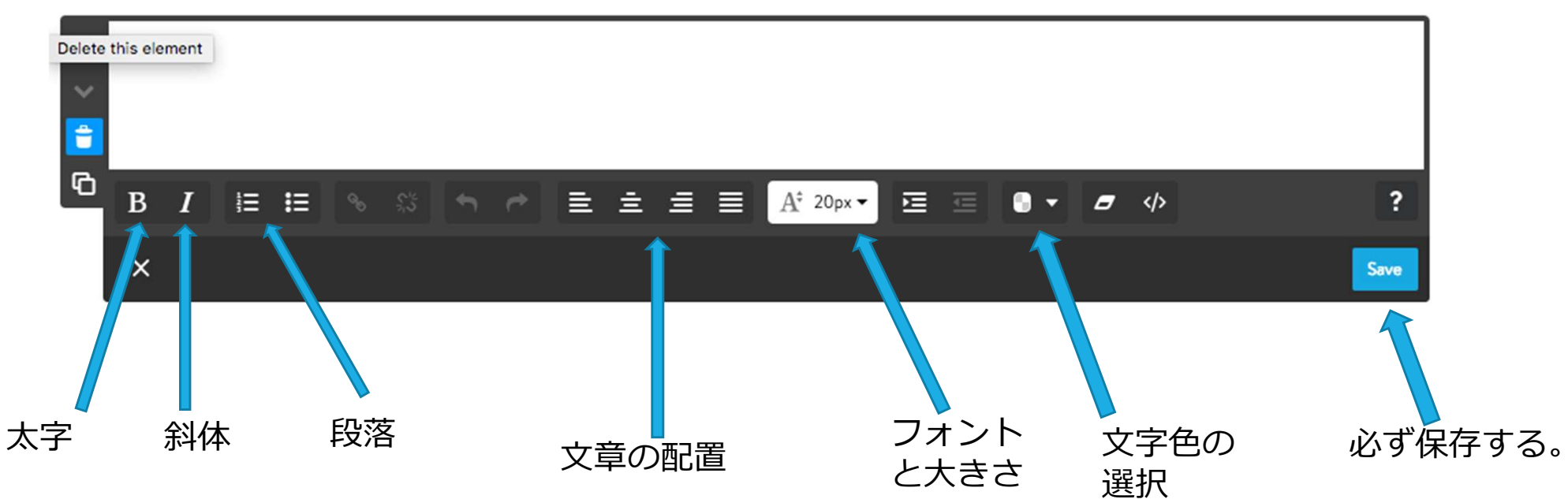

y1

#### スライド 16

**y1** ykxxf957, 2018/06/03

**y2** ykxxf957, 2018/06/03

画像の挿入

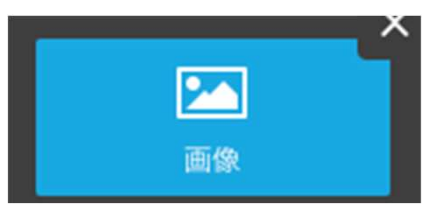

画像アイコンをクリックする。良ければ保存ボタンをク リック。編集したい場合は、画面下部に編集パーツが表 示されているので選択する。

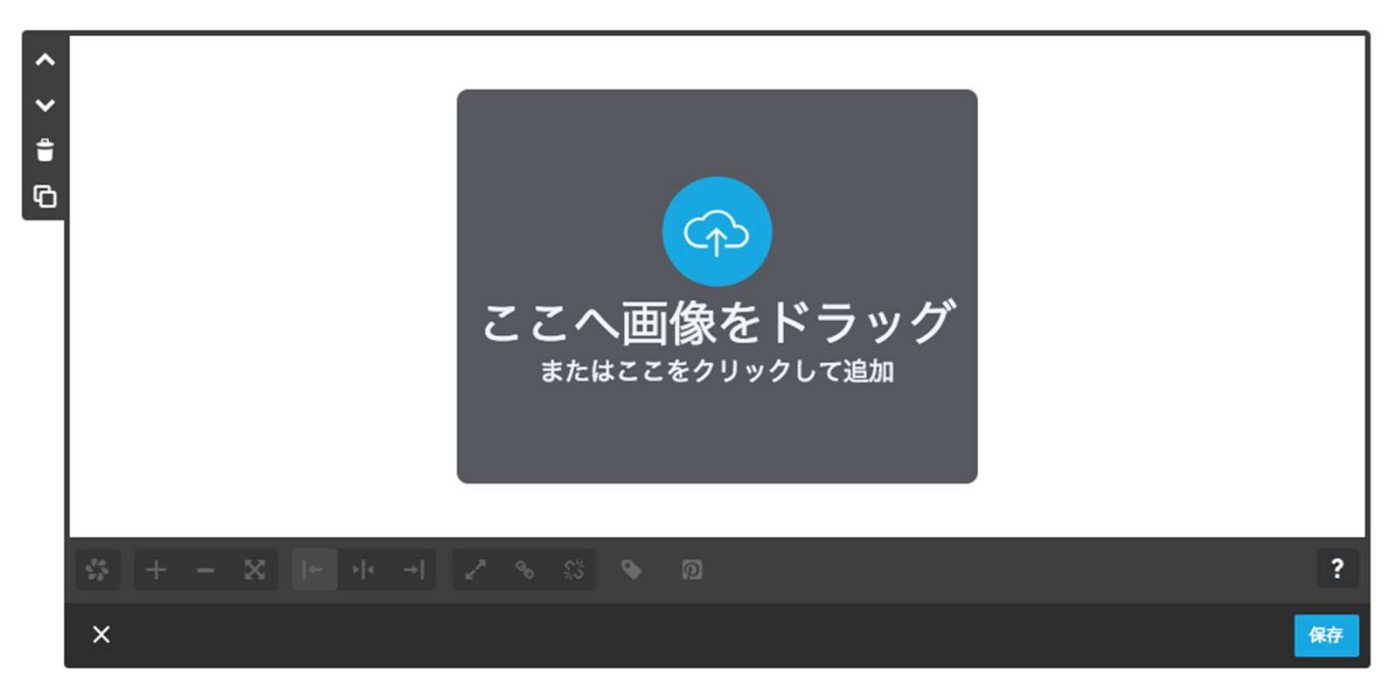

#### スライド 17

**y1** ykxxf957, 2018/06/03

**y2** ykxxf957, 2018/06/03

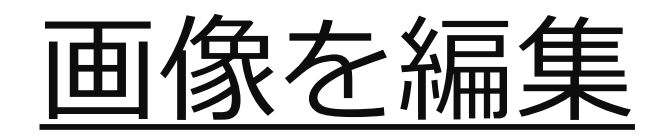

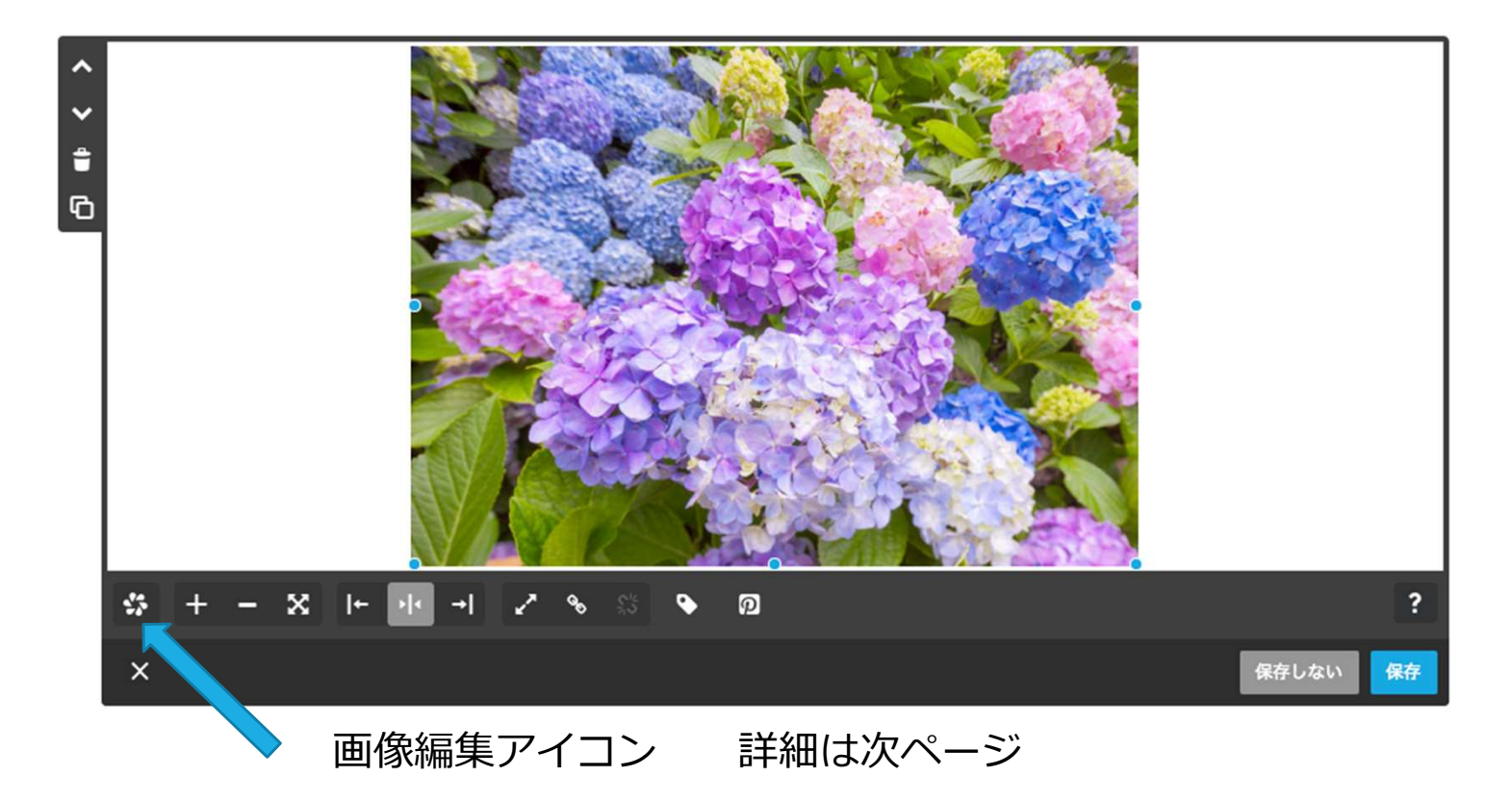

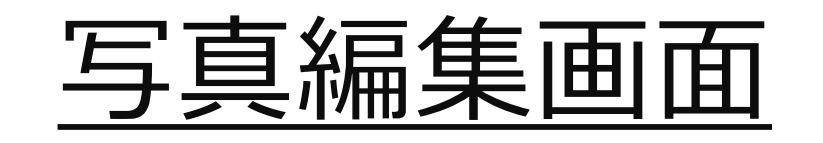

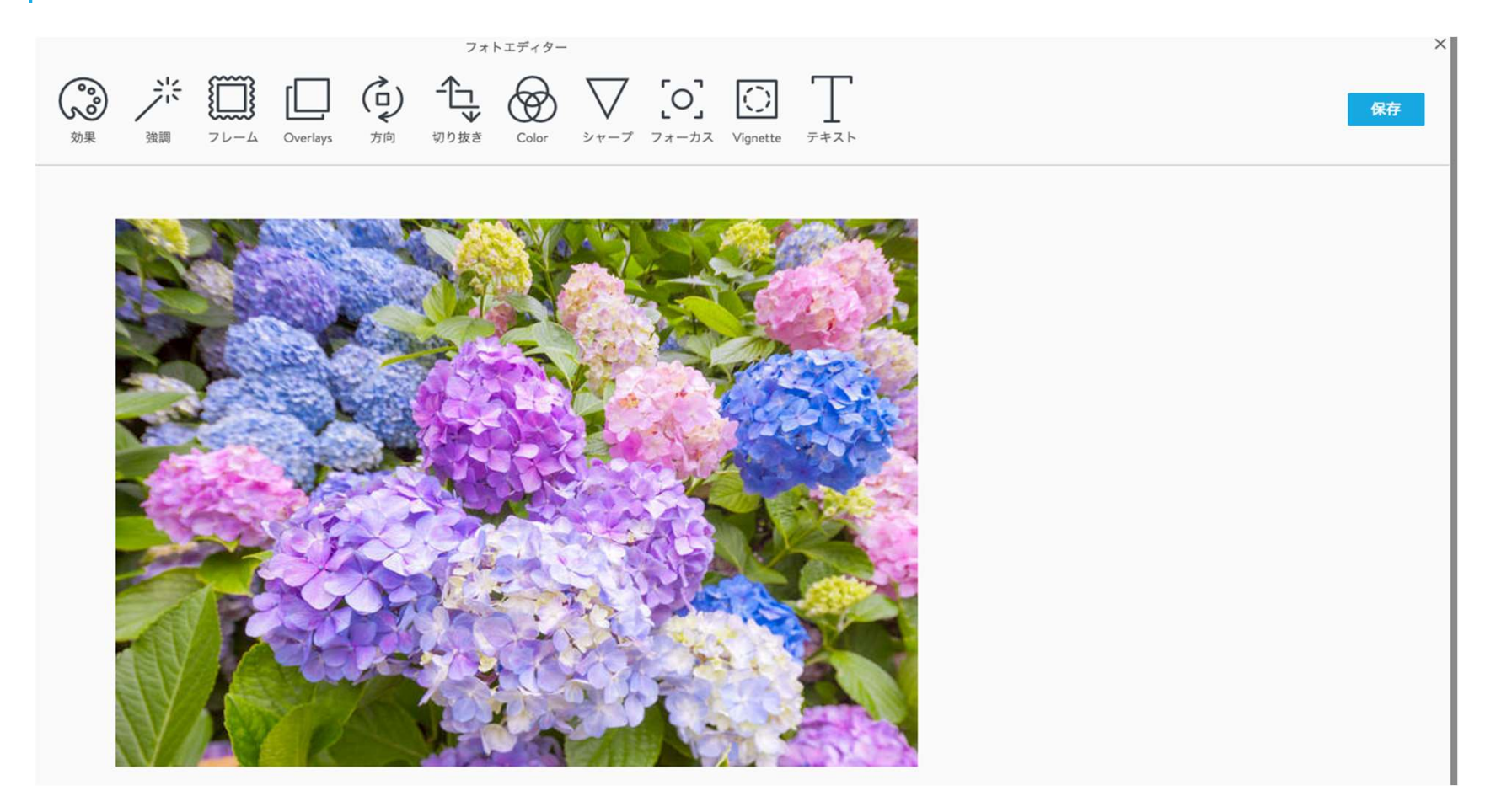

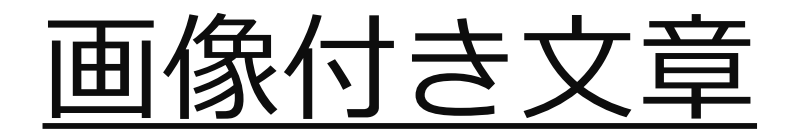

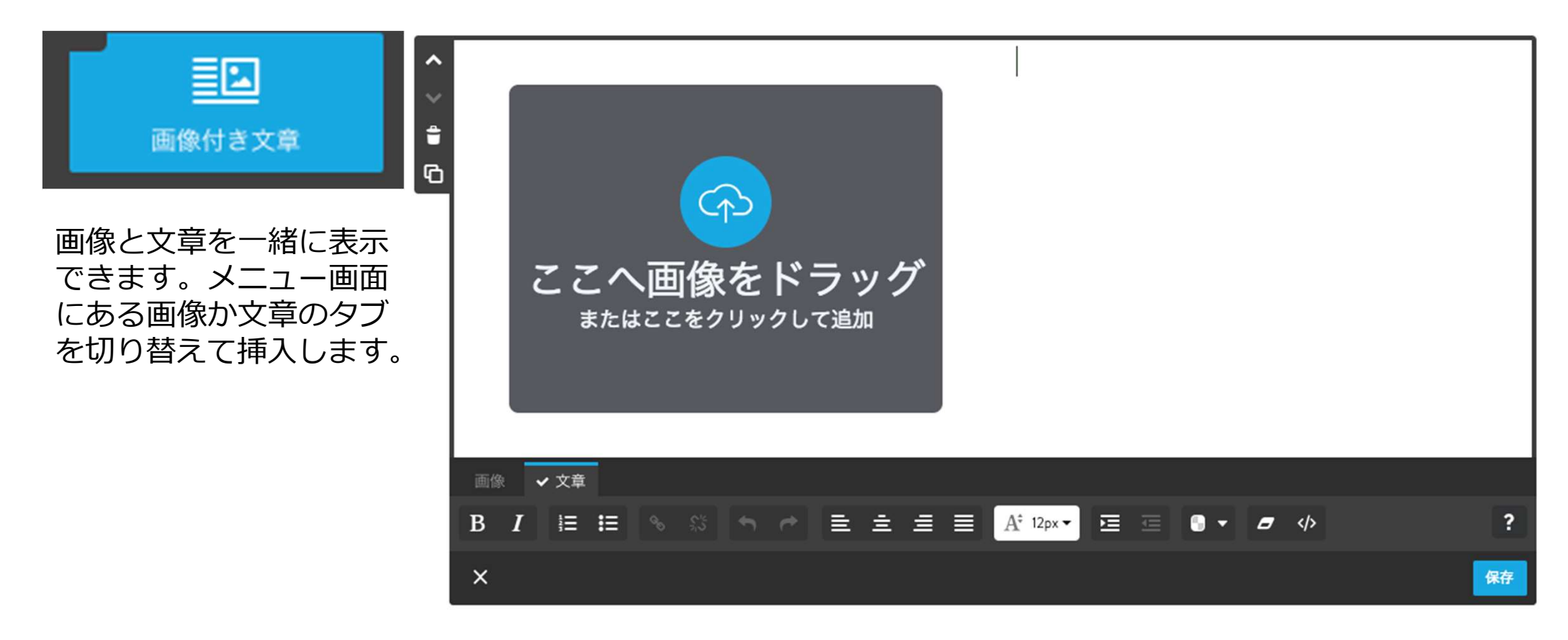

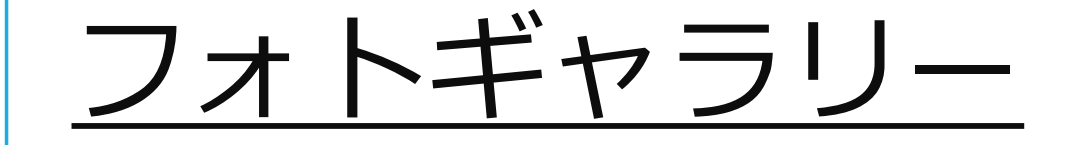

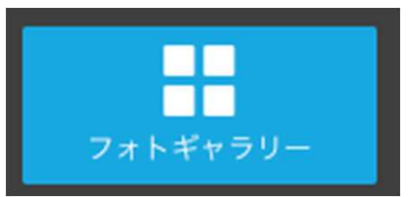

この画面は、複数の画像をスラ イドショウで自動再生する。

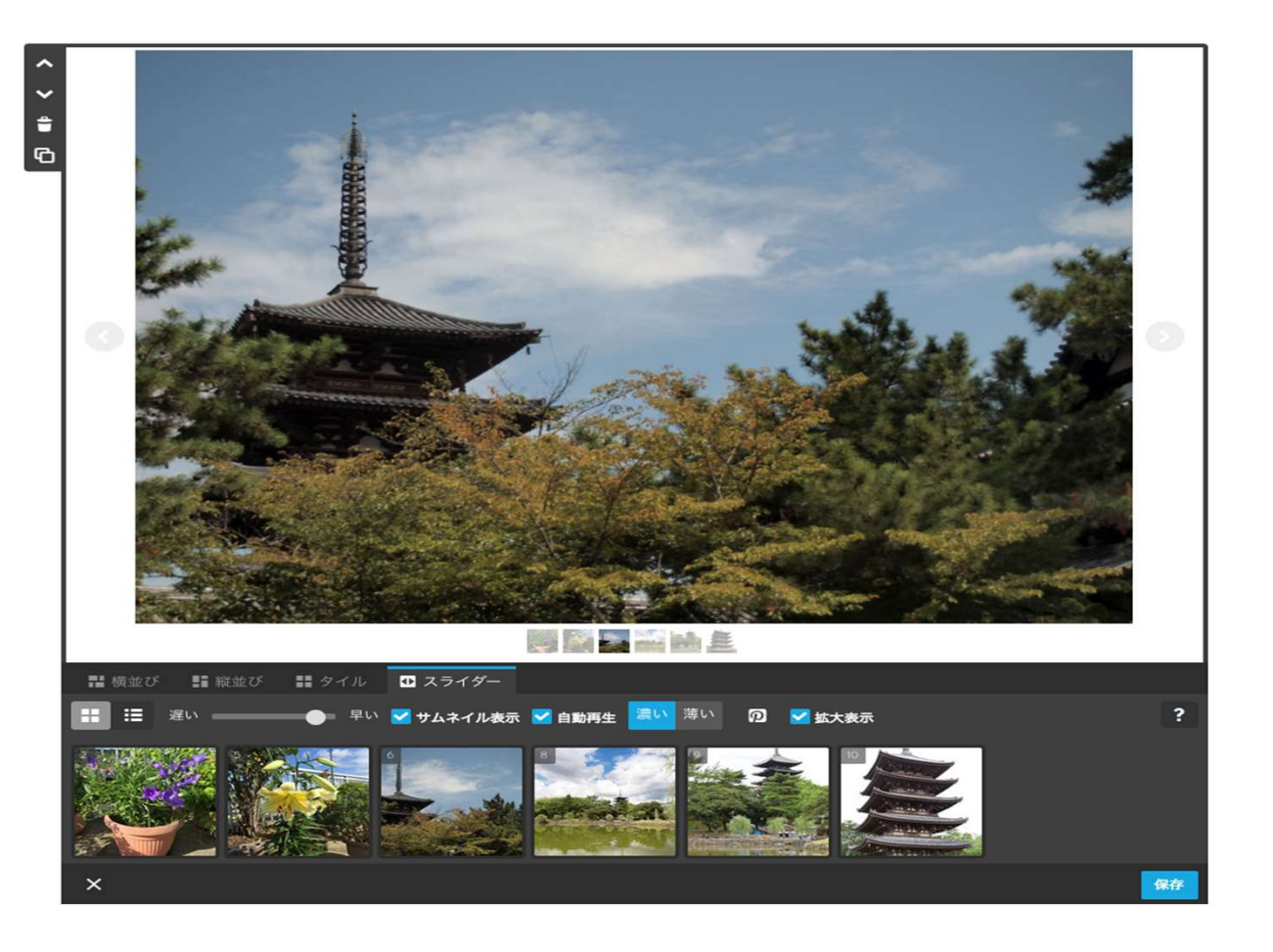

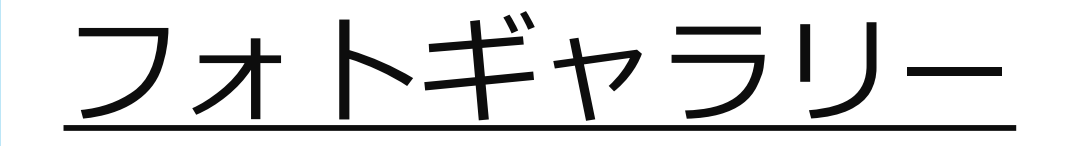

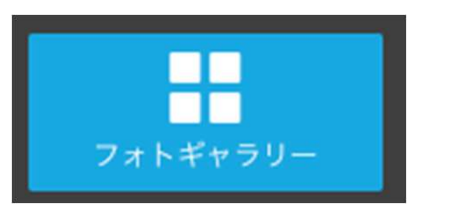

複数の画像を表示できます。

この画面は、スライダー、キャ プションを横に表示できる。

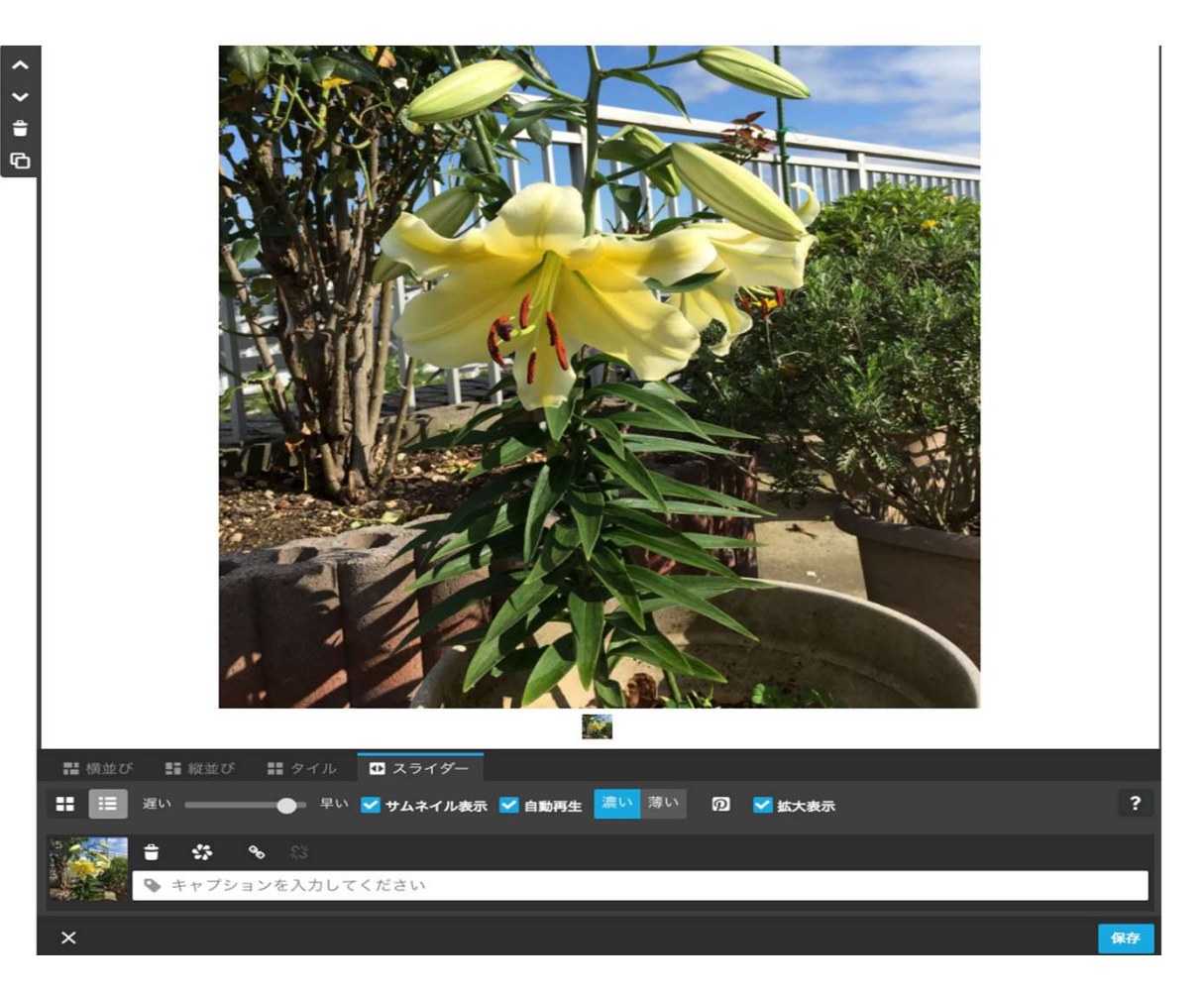

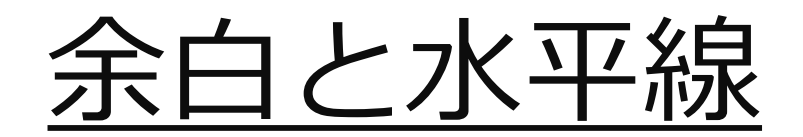

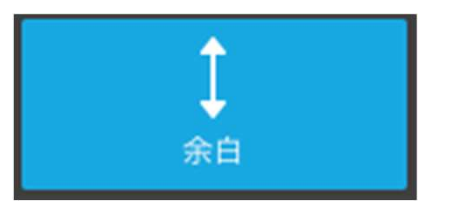

余白アイコンをクリックすると、下記画面になり余白を 任意に設定できます。

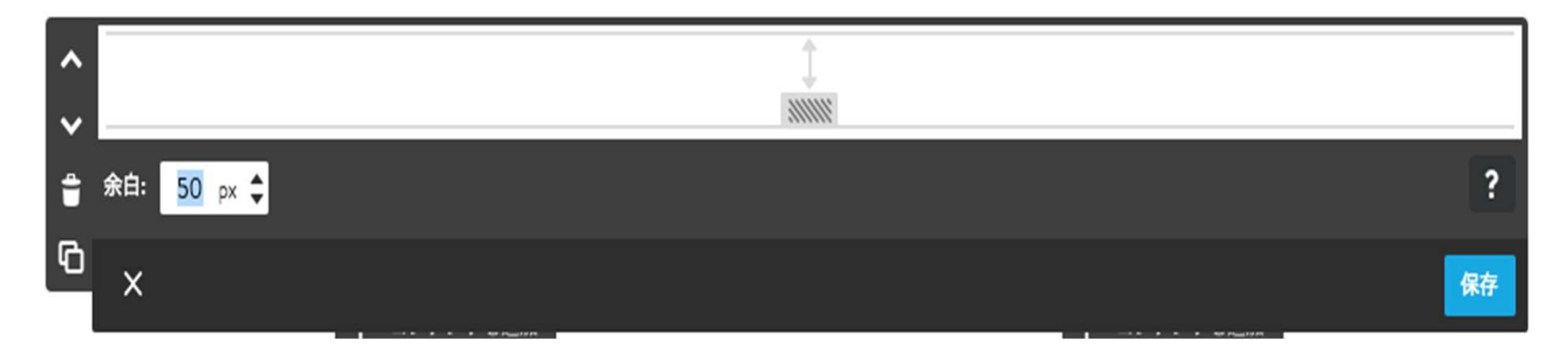

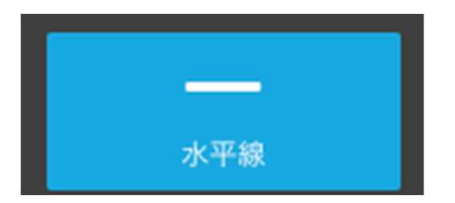

水平線アイコンをクリックすると、区切りの直線を描画 します。

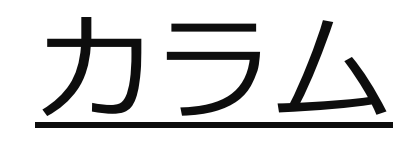

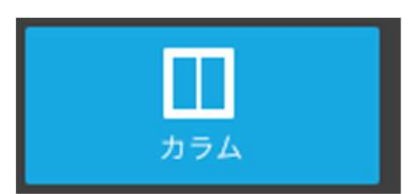

## 2つのコンテンツを挿入できます。足らない時は、さらにカラムア イコンをクリックして追加すれば良い。

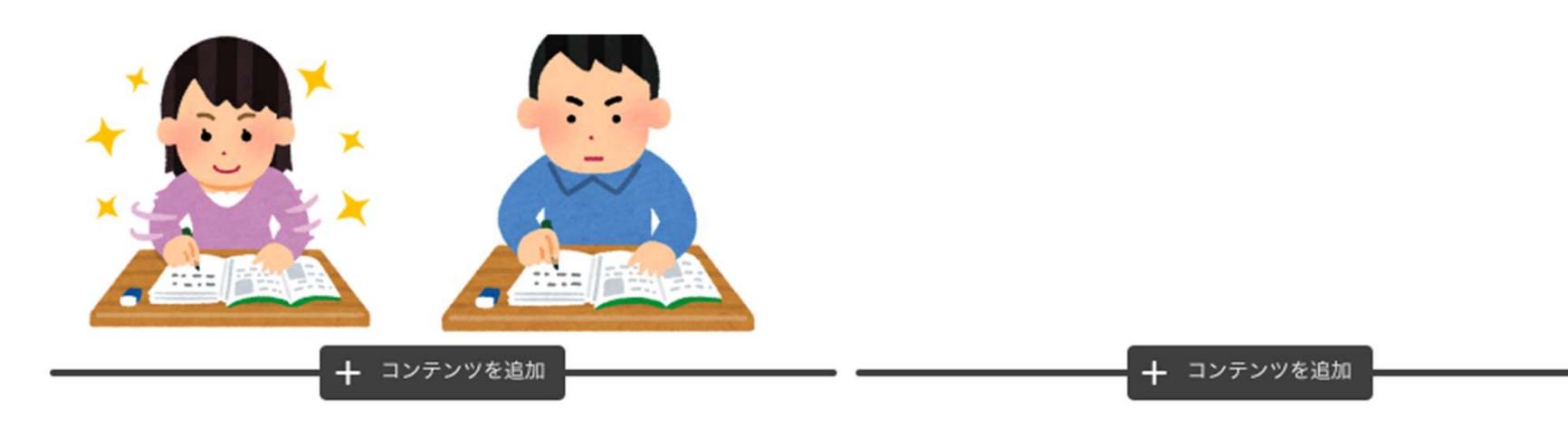

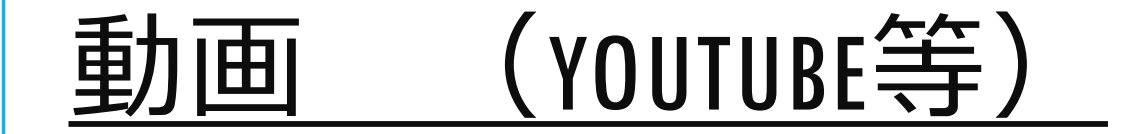

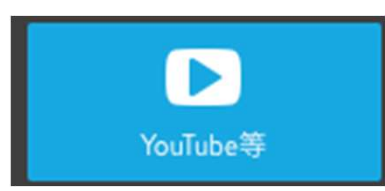

YouTubeなどの動画を表示できます。動画リンクを設定すればインターネット にリンクして再生できます。

| < > 4∎ ( |                                                                     |   |    |
|----------|---------------------------------------------------------------------|---|----|
| G        | 動画のリンク                                                              | 0 | ок |
|          | $+$ - $\times$ $ $ $\rightarrow$ $ $ $+$ $\rightarrow$ $ $ 4:3 16:9 |   | ?  |
|          | ×                                                                   |   | 保存 |

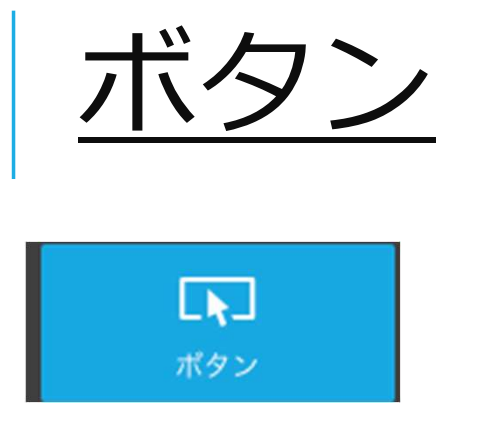

ボタンを設定するパーツです。ボ タンの形状を3種選択できます。

最下段のタブは、ボタンを選んだ 時のアクションで、何をするか選 びます。この場合はホームへ移動 します。

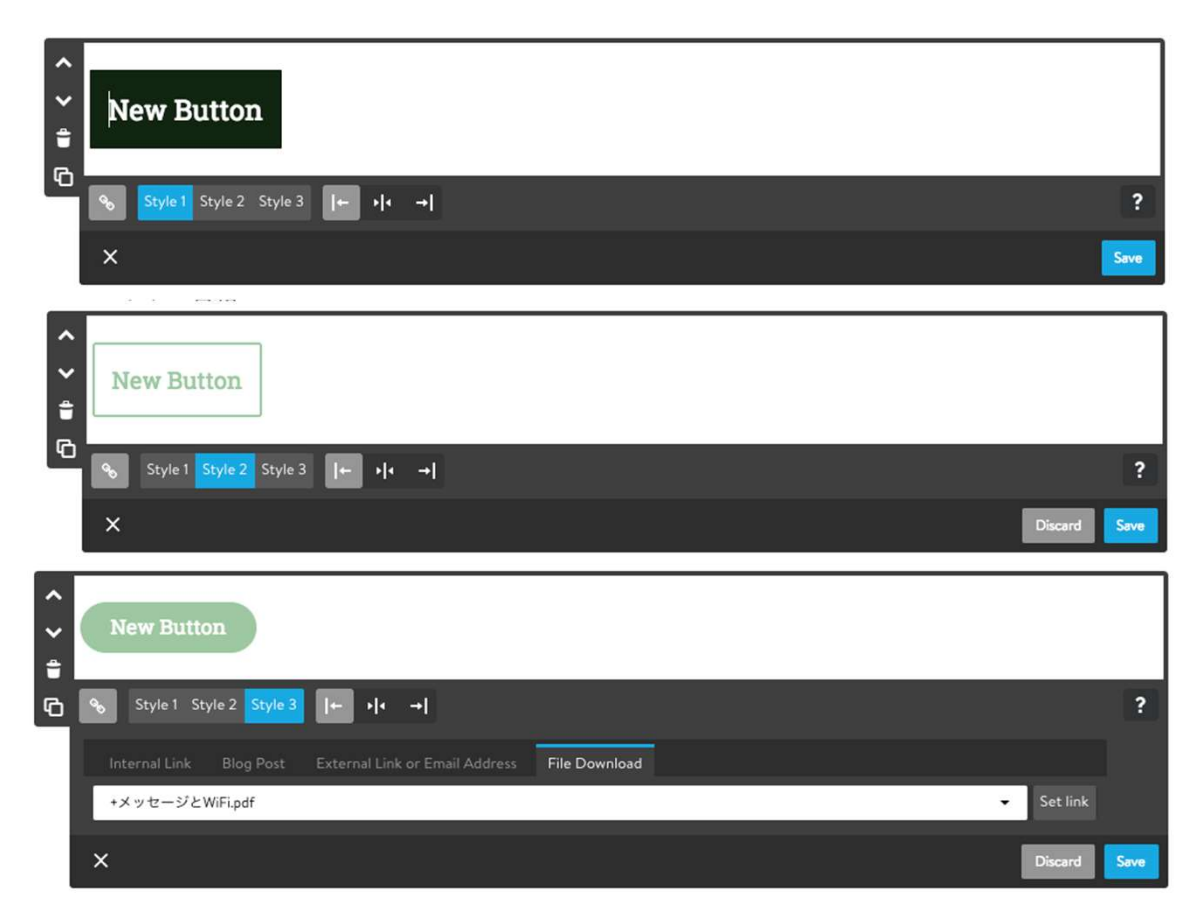

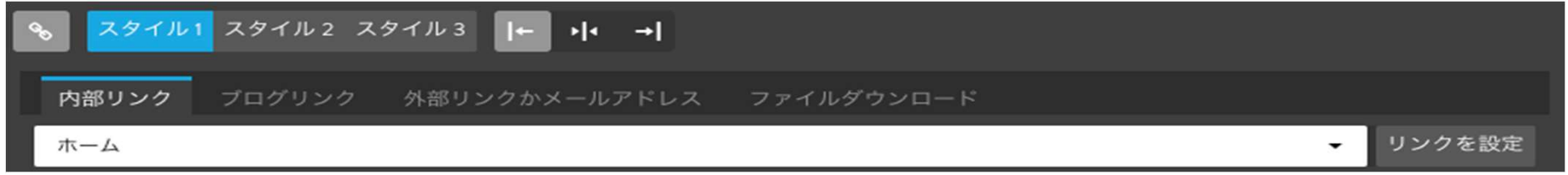